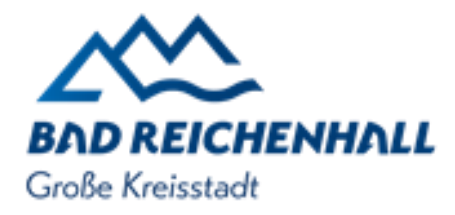

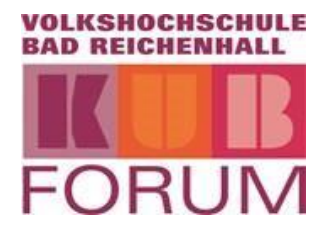

Ferienprogramm 2025 – Schritt für Schritt zu Anmeldung

## Liebe Eltern,

zur Anmeldung über www.vhs-reichenhall.de finden Sie hier alle wichtigen Informationen, die Sie bei der Eingabe berücksichtigen sollten. Die Anmeldung läuft in diesem Jahr über eine neu gestaltete Webseite. Bitte beachten Sie: Um das Ferienprogramm online problemlos nutzen zu können, stellen Sie bitte sicher, dass Sie einen aktuellen Internetbrowser verwenden.

| • Schritt 1: Ferienprogramm auswählen. Ferier                                                                                                    | nprogramm                                                                                                    |
|----------------------------------------------------------------------------------------------------|----------------------------------------------------------------------------------------------------|
| • Schritt 2: Bitte legen Sie die gewünschten Kurse in den Warenkorb: In den Warenkorb                                                                                                    |                                                                                                    |
| Schritt 3: Für weitere Anmeldungen     Zurück zu den Kursen                                                                                                    |                                                                                                    |
| <ul> <li>Warenkorb &gt; Schritt 4: Anmeldung /<br/>Registrierung</li> <li>a) Anmeldung mit bestehendem Benutzerkonto<br/>Wenn Sie bereits ein Kundenkonto besitzen,<br/>melden Sie sich bitte mit Ihren Zugangsdaten an.</li> <li>Einloggen</li> <li>b) Neues Kundenkonto erstellen<br/>Für die Buchung ist es erforderlich, ein<br/>Kundenkonto anzulegen. So müssen Ihre<br/>persönlichen Daten bei zukünftigen Anmeldungen<br/>nicht erneut eingegeben werden.<br/>Bitte füllen Sie das Formular zur Registrierung<br/>vollständig aus. Bei Neu-Registrierung bitte die<br/>Registrierung per E-Mail bestätigen.</li> </ul> | Warenkorb > Schritt 4: c) Als Gast buchen Alternativ können Sie ohne Registrierung als Gast buchen. Bitte beachten Sie: Ihre Daten werden dabei nicht gespeichert, und Sie müssen sie bei jeder neuen Buchung erneut eingeben. Als Gast buchen                                               |
| Schritt 5: Unter Profil > Benutzerdaten. Bitte<br>geben Sie die erforderlichen Angaben zur<br>erziehungsberechtigten bzw. zahlungspflichtigen<br>Person ein.     Benutzerdaten     Merkliste     Buchungen     Benutzerdit                                                                                                    | Schritt 5: Bitte geben Sie die erforderlichen<br>Angaben zur erziehungsberechtigten bzw.<br>zahlungspflichtigen Person ein.<br>Bitte tragen Sie zunächst die Daten des<br>Erziehungsberechtigten ein. Im Anschluss können<br>Sie die gewünschten Kurse für Ihr Kind auswählen<br>und buchen. |
| Anmeldedaten                                                                                                    | <b>Kurse</b><br>Folgende Kurse befinden sich im Warenkorb:                                                                                                    |
| Weitere Personen                                                                                                    |                                                                                                    |
| Aphelden                                                                                                    |                                                                                                    |

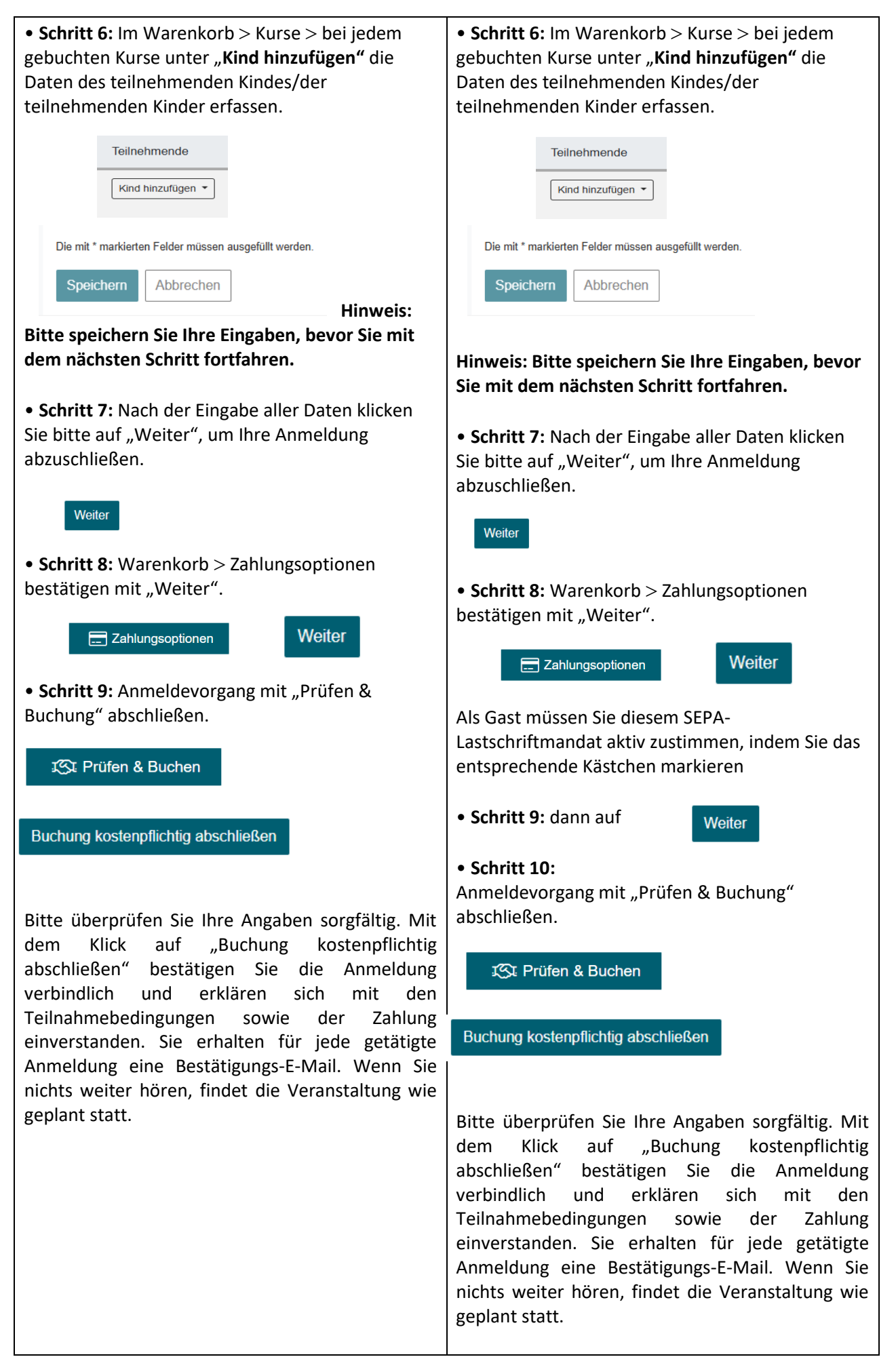